# Steps to Submit a Certificate of Eligibility (COE) in MERIL2

#### Last Revised 10/20/20

#### 1) COE Statuses

There are seven statuses for COEs in the MERIL3 system: Incomplete, New, Eligible, Verified, Reviewed, Accepted, Rejected. Those seven statuses are listed below with screenshots (there is no screenshot for "reviewed" because there was no COE in that stage at the time of the creation of this document).

| H > New COE Submit COE For Review View Log Print Save My Work Cancel Changes Delete COE More | Update Zoom 100% *             |
|----------------------------------------------------------------------------------------------|--------------------------------|
| ➢ Find COEs                                                                                  | C DE ID quick search           |
| School District COE Date                                                                     | Incomplete COE ID LA1015-50650 |
| ♥ I. FAMILY DATA                                                                             |                                |
| ⑦ II. CHILD DATA                                                                             |                                |
| ⊙ III. QUALIFYING MOVES & WORK                                                               |                                |
| ♥ v. parent/guardian/spouse/worker signature                                                 | Language                       |
| ⊙ STAFF SIGNATURES                                                                           |                                |
|                                                                                              |                                |
| ⊙ DOCUMENTS                                                                                  |                                |

# Accepted COE ID LA81-50269

**Incomplete** – The COE has not yet been submitted and is being worked on.

**New** – The COE is submitted but is still in the review process.

Eligible – The COE has been approved by the first reviewer and is waiting on the next level of review.

Verified: The student information on the COE has been verified with MERIL2, WebSnap and MSIX

**Reviewed**: The COE has been reviewed and sent to the state for final approval.

**Accepted** – The COE has been approved by SEA Reviewer and is fully completed.

**Clarification** – The COE is in your system and you must correct any errors and resubmit and upload revised changes. It could be rejected by any of the reviewers in the review process.

## 2. Submitting and uploading

Once a COE is complete and ready to submit, press the "Submit COE for Review" button. If the COE is not completed, this option will be greyed out until all necessary sections are complete.

| H 🔹 🕨 📕 New COE Submit COE For Review Vie | ew Log Print * | Save My Work | Cancel Changes | Delete COE | More | Update Zoom 100% *             |
|-------------------------------------------|----------------|--------------|----------------|------------|------|--------------------------------|
| Sind COEs                                 |                |              |                |            |      | COE ID quick search            |
| chool District COE Date                   |                |              |                |            |      | Incomplete COE ID LA1015-50650 |
| ♥ I. FAMILY DATA                          |                |              |                |            |      |                                |
| II. CHILD DATA                            |                |              |                |            |      | Add student to COE             |
| ♥ III. QUALIFYING MOVES & WORK            |                |              |                |            |      |                                |
| ⊙ v. parent/guardian/spouse/worker sign   | NATURE         |              |                |            |      | Language                       |
| ⊙ STAFF SIGNATURES                        |                |              |                |            |      |                                |
|                                           |                |              |                |            |      |                                |
| O DOCUMENTS                               |                |              |                |            |      |                                |

Once you press the submit button, the COE log will pop up. This log is where a recruiter enters any information they think is important for the review team to know regarding the COE. The COE log is where all activity on the COE will be recorded. Submitting the COE will change the COE status to "New"

| Incomplete          | me1015 7/21/            | 2016 1:21:57 PM                      |
|---------------------|-------------------------|--------------------------------------|
|                     |                         |                                      |
|                     |                         |                                      |
|                     |                         |                                      |
| Please add a        | a new log entry         | for this action:                     |
| Please add a<br>New | a new log entry<br>7/21 | for this action:<br>/2016 1:34:07 P  |
| Please add a<br>New | a new log entry<br>7/21 | for this action:<br>/2016 1:34:07 Pi |
| Please add a<br>New | a new log entry<br>7/21 | for this action:<br>/2016 1:34:07 Pl |

Once a COE is submitted and ready to upload, go to "Update"

| H H New COE Submit COE For Review View Log Print Save My Work Cancel Changes Delete COE More | Update Z pm 100% -             |
|----------------------------------------------------------------------------------------------|--------------------------------|
| V Find COEs                                                                                  | quick search                   |
| School District COE Date                                                                     | Incomplete COE ID LA1015-50650 |
| 🕑 I. FAMILY DAIA                                                                             |                                |
| ⊙ II. CHILD DATA                                                                             | Add student to COE             |
| ⑦ III. QUALIFYING MOVES & WORK                                                               |                                |
| ⊘ v. parent/guardian/spouse/worker signature                                                 | Language                       |
| ⊙ siaft signatures                                                                           |                                |
| © RECERTIFICATION                                                                            |                                |
| ⊘ documents                                                                                  |                                |

The system will check for Updates first before uploading each time. Make sure the system completes the check for updates before uploading.

| MERIL 2 is Checking for Updates | $\times$ |
|---------------------------------|----------|
| Updates Available               |          |
|                                 | Cancel   |
|                                 |          |
|                                 |          |
|                                 |          |
|                                 |          |
|                                 |          |
|                                 |          |
|                                 |          |
| Please Wait                     |          |

If there are no updates, the window below will appear then click "OK"

| MERIL 2                                         | ×  |
|-------------------------------------------------|----|
| There are no updates available<br>at this time. |    |
|                                                 | ОК |

Then Click "Begin Upload". If the Upload is successful, it will display "Upload Complete"

| Begin Upload | Close                | Save Result   |  |  |
|--------------|----------------------|---------------|--|--|
|              |                      | Print Results |  |  |
|              | Press "Begin Upload" |               |  |  |
|              |                      |               |  |  |
|              |                      |               |  |  |
|              |                      |               |  |  |
|              |                      |               |  |  |
|              |                      |               |  |  |
|              |                      |               |  |  |
|              |                      |               |  |  |
|              |                      |               |  |  |
|              |                      |               |  |  |
|              |                      |               |  |  |
|              |                      |               |  |  |

The upload is not complete until a window pops up and says: "Your upload completed successfully"

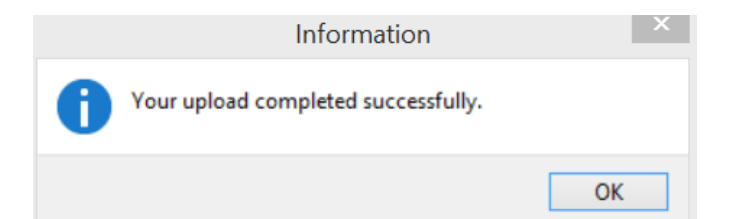

Once upload is successful, press close and your COE is ready for review!

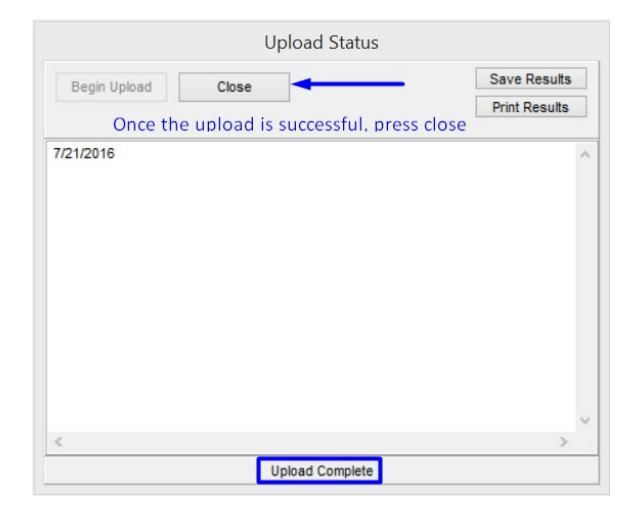

## 3. Checking COE Status

In order to check for COE status, follow the directions in step two to see if the COE's status has changed.

If a COE says "New" "Eligible" or "Reviewed" the COE is still in the review process. The COE log below shows a COE that has been reviewed and is "currently owned" by Melanie's MERIL2 system.

| Incomplete lauriestewart@tpsd.o    | rg 2/26/2019 2:44:52 F | РМ       |
|------------------------------------|------------------------|----------|
| New lauriestewart@tpsd.org 2/20    | 8/2019 8:53:36 AM      |          |
| Eligible nae.mcdaniel@louisiana-   | mep.org 2/28/2019 10   | 54:27 AM |
| Verified annavnegron@louisiana-    | mep.org 3/1/2019 7:40  | 5:19 AM  |
| Reviewed matt.flaherty@louisian    | a-mep.org 3/1/2019 8:  | 50:29 AM |
| COE is currently owned by LA0(L    | A0)                    |          |
|                                    |                        |          |
|                                    |                        |          |
| Please add a new log entry for thi | s action:              |          |
|                                    |                        |          |
|                                    |                        |          |
|                                    |                        |          |

If the COE says Accepted, the COE has been approved and it is fully complete.

If the COE says "Clarification" the COE is in your system and you must correct any errors and resubmit and upload changes. In order to see the reason for the Rejection in the COE log, press the "View Log" button in the top right corner.

| R R R R R R R R R R R R R R R R R R R        | Update Zoom 100% -             |
|----------------------------------------------|--------------------------------|
| ✓ Find COEs                                  | COE ID quick search            |
| School District COE Date                     | Incomplete COE ID LA1015-50650 |
| ⊙ I. FAMILY DATA                             |                                |
| 💿 II. CHILD DAIA                             | Add student to COE             |
| $\odot$ III. QUALIFYING MOVES & WORK         |                                |
| ⊘ v. parent/guardian/spouse/worker signature | Language                       |
| ⊙ staft signatures                           |                                |
|                                              |                                |
| ⊙ documents                                  |                                |

Once you press "View Log" the COE log will pop up with the reason for the rejection. If you make a correction to the COE, write your comments about the corrections in the log before submitting the revised COE.

| Please ad<br>Child(ren)<br>Has the st | dress the foll<br>tab:<br>udent compl | eted the 12th                  | ep.org 2722720<br>m:<br>i grade? If so, th | iey are not | 4191       |
|---------------------------------------|---------------------------------------|--------------------------------|--------------------------------------------|-------------|------------|
| Eligible na                           | e.mcdaniel@                           | , piease corre<br>Nouisiana-me | p.org 2/24/201                             | 9 2:44:40 P | м          |
| Verified ar<br>Reviewed               | navnegron()<br>matt flahertu          | Mouisiana-me<br>ଭାରଧାsiana-n   | ep.org 2/25/201<br>Dep.org 2/26/20         | 9 7:17:05 A | .М<br>3.4М |
| Accepted<br>Approved                  | la0 2/27/20                           | 19 9:30:15 A                   | M                                          |             | 0.011      |
| Please add                            | l a new log e                         | entry for this a               | ction:                                     |             |            |
|                                       |                                       |                                |                                            |             |            |